## **Gulf Coast State College** Application for Admissions - Student Tutorial

- Applications are completed online from the GCSC website -<u>https://www.gulfcoast.edu/</u>
- Applications are processed by the Enrollment Services office (ext. 3892)
- You will need the information on slide #2 to complete the application
- Allow 2-3 business days for processing
- There is a non-refundable \$20.00 application fee for new students
- Returning students, have not attended GCSC within the last 12 months, must reapply online and pay the \$10 reapplication fee
- Applicants must establish Florida residency to be eligible for instate tuition; see ways to establish residency at the ECE Website <u>https://www.gulfcoast.edu/current-students/academicdivisions/social-sciences/early-childhoodeducation/studentresources.html</u>
- Official high school transcripts must be sent to GCSC at <u>https://www.gulfcoast.edu/admissions/transcripts.html</u>, click on INCOMING TRANSCRIPT REQUEST TO GCSC
- When the application is complete and submitted, your Student ID will be emailed to your personal email (Example of student ID: A00123456), along with your GCSC email, and instructions about how to log on to myGCSC and Lighthouse
- The Student ID number is needed for course registration

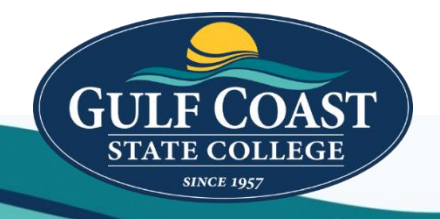

## **Gulf Coast State College**

# **Application for Admissions - Student Tutorial**

Sections to be completed on the GCSC application

- 1. Your name
- 2. Permanent address and phone number
- 3. Mailing address
- 4. Provide personal information
  - Social Security Number
  - Date of Birth
  - Dependency Status
  - Email, etc.
- 5. Provide test Scores (You can skip this section if not applicable)
- 6. What do you wish to Study? (Pick from the following)
  - FCCP-CT (FCCPC Credential)
  - EEC-AS (Early Childhood Education Associate of Science
- 7. For Non US Citizens Only (You can skip this section if not applicable)
- 8. Proof of Residency (at least 2 from below)
  - Florida Driver's License
  - Florida Vehicle Registration
  - Florida Voter Identification
  - Proof of employment for 12 months
  - Proof of permanent home in Florida
  - Proof of homestead exemption in Florida
    - If the above documents are not available, please contact the Office of Enrollment Services @ 769-1551, ext. 3892 and/or see the ECE Website
- 9. High School/GED/Home School (graduation/completion information)
- 10. Verification & Signature Page
- 11. Pay Application Fee

For registration assistance contact: Teresa Salter Assistant Academic Program Coordinator tsalter@gulfcoast.edu

Phone: 850-769-1551, extension 3393

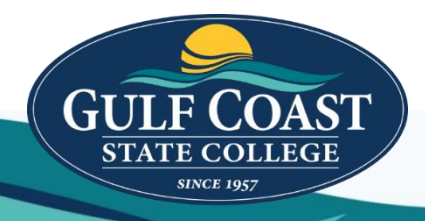

Students have two options for completing the GCSC application:

- 1. The student can complete the online application
- 2. The student can come to the College and fill out a paper form

### In-Person Student Application:

Complete the application for admission to GCSC in person, on the Panama City Campus, at the Office of Enrollment Services. Go to the Business Office and pay the \$20.00 fee; return to Enrollment Services and receive your Student ID.

## **Online Student Application**:

These instructions are for a "First Time in College Student"

#### IMPORTANT: YOU MUST USE CHROME TO PULL UP THE WEBPAGE

To apply to the College Go to the GCSC website <u>www.gulfcoast.edu</u> Click on the "Apply" icon

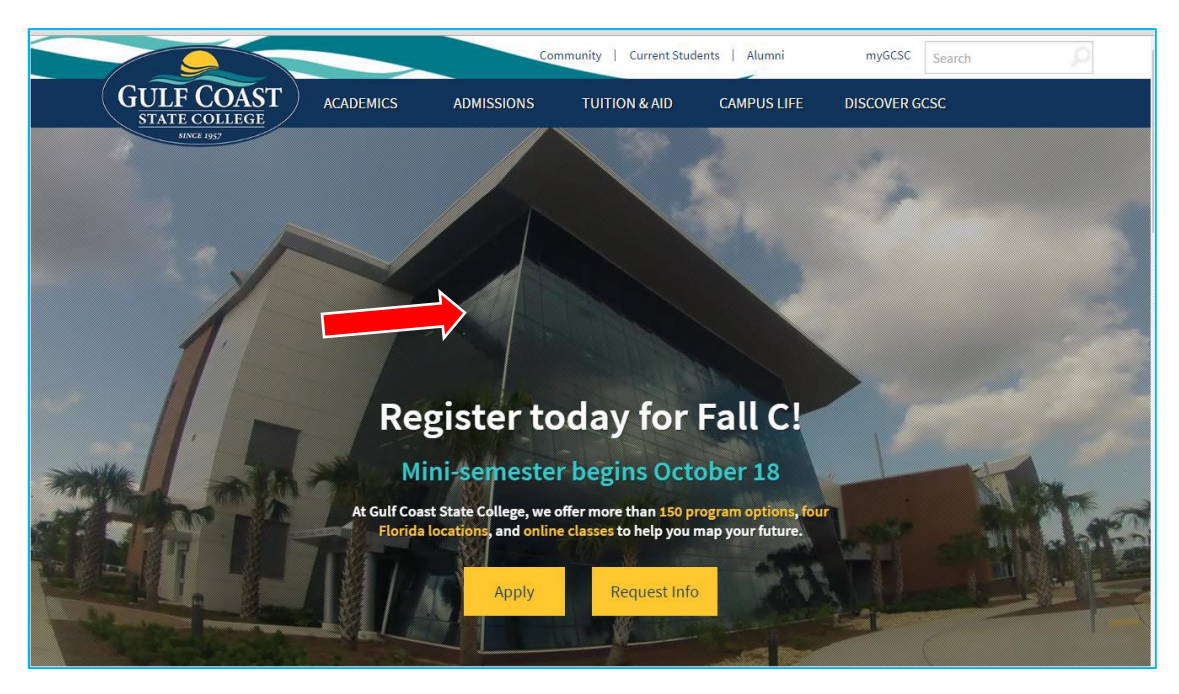

This will take you to the Admissions Application page

# Select your type of application

|                                   |                                                  | Community   Current Students   Alumni                                                                                        |                                                                                         |                                                                                  | myGCSC                                                       | Search                                                     | 9                                             |
|-----------------------------------|--------------------------------------------------|----------------------------------------------------------------------------------------------------|-----------------------------------------------------------------------------------------|----------------------------------------------------------------------------------|--------------------------------------------------------------|------------------------------------------------------------|-----------------------------------------------|
| GULF COAST<br>STATE COLLEGE       | ACADEMICS                                        | ADMISSIONS                                                                                                    | TUITION & AID                                                                           | CAMPUS LIFE                                                                      | DISCOVER G                                                   | CSC                                                        |                                               |
| ADMISSIONS AP                     |                                                  |                                                                                                    |                                                                                         |                                                                                  |                                                              |                                                            |                                               |
|                                   |                                                  |                                                                                                    |                                                                                         |                                                                                  |                                                              |                                                            |                                               |
| ADMISSIONS APPLICATION            |                                                  | A                                                                                                    | DMISSION                                                                                | S APPLIC                                                                         | ATION                                                        |                                                            |                                               |
| Apply Now!                        |                                                  |                                                                                                    |                                                                                         | APPLY                                                                            |                                                              |                                                            |                                               |
| Registration                      |                                                  |                                                                                                    |                                                                                         |                                                                                  |                                                              |                                                            |                                               |
| Welcome Center                    | Gulf Coast Sta<br>issued equival<br>academic cou | te College is an "open d<br>ency certificate or diple<br>rses. These requiremen                                              | loor" institution. So if yo<br>oma) apply today. State l<br>nts ensure, as far as possi | u possess a standard hi<br>aw establishes certain i<br>ble, that students will b | gh school diplom<br>minimum requirer<br>se successful in the | a or the equivaler<br>ments for admiss<br>eir academic wor | nt (a state-<br>iion to<br>rk <b>. If you</b> |
| Admission Steps                   | require assist                                   | require assistance due to a disability, please contact Student Accessibility Resources at 850-747-3243 or SAR@gulfcoast.edu. |                                                                                         |                                                                                  |                                                              |                                                            |                                               |
| New Student Orientation           | <ul> <li>FIRST TIM</li> </ul>                    | IE IN COLLEGE STU                                                                                                    | UDENT                                                                                   | _                                                                                |                                                              |                                                            | +                                             |
| Transcripts                       | RETURN                                           | NG STUDENT TO G                                                                                                    | Click + to                                                                              | o expand v                                                                       | vindow                                                       |                                                            | +                                             |
| Center for Advising and Success   | •                                                |                                                                                                    |                                                                                         |                                                                                  |                                                              |                                                            |                                               |
| Testing Services                  | <ul> <li>TRANSFE</li> </ul>                      | R STUDENT TO GU                                                                                                    | JLF COAST STATE CO                                                                      | DLLEGE                                                                           |                                                              |                                                            | +                                             |
| Dual Enrollment                   | TRANSIE                                          | NT STUDENT TO G                                                                                                    | ULF COAST STATE C                                                                       | OLLEGE                                                                           |                                                              |                                                            | +                                             |
| Enrollment and Degree Verificatio | n                                                |                                                                                                    |                                                                                         |                                                                                  |                                                              |                                                            |                                               |
| Academic Calendar                 | NON-DE                                           | GREE SEEKING STU                                                                                                    | JDENT                                                                                   |                                                                                  |                                                              |                                                            | +                                             |
| FERPA                             | BACHELO                                          | R DEGREE STUDE                                                                                                    | NT                                                                                      |                                                                                  |                                                              |                                                            | +                                             |
| Residency                         |                                                  |                                                                                                    |                                                                                         |                                                                                  |                                                              |                                                            |                                               |
| Student Handbook                  | INTERNA                                          | TIONAL STUDENT                                                                                                    |                                                                                         |                                                                                  |                                                              |                                                            | +                                             |
| GCSC Catalog                      | EPI STUD                                         | ENT                                                                                                    |                                                                                         |                                                                                  |                                                              |                                                            | +                                             |
| Advising                          |                                                  |                                                                                                    |                                                                                         |                                                                                  |                                                              |                                                            |                                               |

## Click on "First Time in College Student"

| ADMISSIONS APPLICATION             | ADMISSIONS APPLICATION                                                                                                    |
|------------------------------------|----------------------------------------------------------------------------------------------------|
| Apply Now!                         | APPLY                                                                                                    |
| Registration                       |                                                                                                    |
| Welcome Center                     | Gulf Coast State College is an "open door" institution. So if you possess a standard high school diploma or the equivalent (a state-<br>issued equivalency certificate or diploma) apply today. State law establishes certain minimum requirements for admission to<br>academic courses. These requirements ensure, as far as possible, that students will be successful in their academic work. <b>If you</b> |
| Admission Steps                    | require assistance due to a disability, please contact Student Accessibility Resources at 850-747-3243 or SAR@gulfcoast.edu.                                                                                                    |
| New Student Orientation            | FIRST TIME IN COLLEGE STUDENT _                                                                                                    |
| Transcripts                        | FIRST TIME IN COLLEGE STUDENT                                                                                                    |
| Center for Advising and Success 🔻  |                                                                                                    |
| Testing Services                   |                                                                                                    |
| Dual Enrollment                    |                                                                                                    |
| Enrollment and Degree Verification | GCSC is the first college/university you will attend. You have not attended any other college/university OR you were                                                                                                    |
| Academic Calendar 🔹                | previously dual enrolled at GCSC while in high school.                                                                                                    |
| FERPA                              | Students who meet one of the following requirements may enroll in Associate in Arts degree, Associate in Science degree, or certificate programs.                                                                                                    |
| Residency                          | <ul> <li>Students who graduated with a Standard High School Diploma, an equivalency diploma (GED), a certificate of completion,<br/>CPT eligible, or previously demonstrated competency in college credit post secondary course work.</li> </ul>                                                                                                    |
| Student Handbook                   | <ul> <li>Students who are home educated, with a signed affidavit submitted by the student's parent or legal guardian attesting that the student has completed a home education program pursuant to the requirements of s. 1002.41.</li> </ul>                                                                                                    |
| GCSC Catalog                       | <ul> <li>Students are provisionally admitted on the basis of their application. Graduation status must be officially verified within the student's first term of enrollment.</li> </ul>                                                                                                    |
|                                    | Special diplomas and certificates of attendance are not accepted for admission into degree or certificate programs                                                                                                    |
| Advising                           |                                                                                                    |
| Course Search                      | RETURNING STUDENT TO GULF COAST STATE COLLEGE +                                                                                                    |
| Military/Veteran Services          | TRANSFER STUDENT TO GUI E COAST STATE COLLEGE                                                                                                    |
| Student IDs and Parking            |                                                                                                    |
| Student Email                      | TRANSIENT STUDENT TO GULF COAST STATE COLLEGE +                                                                                                    |
| Request Info                       | NON-DEGREE SEEKING STUDENT                                                                                                    |
| Admission Forms                    |                                                                                                    |

#### This takes you to the Lighthouse page Go to the bottom of the page

|                                                                                                    | n In   😧 Help |
|----------------------------------------------------------------------------------------------------|---------------|
| ADMISSIONS LOGIN  Important—Please read before Proceeding: Welcome to the Gulf Coast State College Online Application. Please allow 2-3 business days for processing. Admissions Applications are required for students that have NEVER attended AND for those students that have not attended GCSC within the last 12 months. In order for your application to be processed, there is a non-refundable application fee of \$20.00 for new students. GCSC accepts VISA and MasterCard as well as deb cards.  If you would like to apply for a Bachelors' Degree program and you have an ACTIVE admission application (you have attended GCSC within the last 12 months), you can change your degree program by visiting an Enrollment Services Office degree. IMPORTANT: Bachelor Degree programs require the student to have earned an Associate in Arts degree or an Associate in Science degree for acceptance.  International Students non-refundable application fee is \$40.00.  Transient students from Florida public Institutions should apply for admission through www.floridashines.org.  Citck HERE for a description of our application types. | r<br>t        |
| You may begin the application process and return later to complete the application or pay the fee. Incomplete applications will be removed from the system 30 days after you create your initial login.                                                                                                    |               |
| Return to Lighthouse Homepage Click on "First Time user account creation"                                                                                                    |               |

This takes you to the Admissions Login-New User You will need to create a <u>Login ID</u> Create a <u>PIN</u> Verify PIN

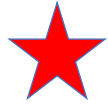

Your Login ID can be anything you pick

Must be 6 characters and not more than 16 characters Example: juliedoe

 $\star$ 

Your PIN is your birthday Example: your birthday is December 1, 1993-you enter 120193

| JGHT                                                                                                    | SE                                                                          | 🔒 Sign In   🥹 Help                                                                                                    |
|----------------------------------------------------------------------------------------------------|-----------------------------------------------------------------------------|----------------------------------------------------------------------------------------------------|
| Admissions                                                                                                    | Login                                                                       | - New User                                                                                                    |
| Home Please create a Li PIN will be saved.                                                                    | ogin ID and PIN.                                                            | . Your Login ID can be up to nine alphanumeric characters. Your PIN must be six numbers. Enter your PIN again to verify it and then select Login. Your Login ID and                                                                                                    |
| Please record you<br>recorded this infor<br>Your PIN can be up<br>again to verify it an<br>Create a Login ID: | ur Login ID and F<br>rmation, click Log<br>to 16 alphani<br>d then select I | <sup>2</sup> IN for future reference. You will need this information if you wish to return to the application or if you are timed out while completing the application. After you have gin.<br>umeric characters. Minimum 6 alphanumeric characters are required. At least one numeric character must be in the PIN. Enter your PIN Login. Your Login ID and PIN will be saved. |
| Create a <u>PIN</u> :<br>Verify <u>PIN</u> :                                                                  | ••••••                                                                      |                                                                                                    |
| Login<br>Return to Homepag                                                                                    | ge                                                                          | When your information is entered, click "Login"                                                                                                    |
|                                                                                                    |                                                                             |                                                                                                    |
| © 2017 Ellucian Com                                                                                           | pany L.P. and it                                                            | ts affiliates.                                                                                                    |
| RELEASE: 8.7.2                                                                                                |                                                                             |                                                                                                    |

## This takes you to the "Select an Application Type" page

| LIGHT HOUSE                                                                                                    |
|----------------------------------------------------------------------------------------------------|
| Select an Application Type                                                                                                    |
|                                                                                                    |
| To Apply for Admissions, first select the Application Type you want to complete                                                                                                    |
| READMISSION: Applications are only required if you have not been enrolled at GCSC within the last 12 months.                                                                                                    |
| If you are unsure which application type to choose, please (click here) for a description of available types to get a description of each type.                                                                                                    |
| Please select the drop down arrow below to select the appropriate admissions application. If you submit the wrong admissions application, you will be asked to submit the appropriate admissions application and you must pay the non-refundable application again. |
| Continue Click on "Continue" for                                                                                                    |
| First Time in College-New                                                                                                    |
| © 2017 Ellucian Company L.P. and its affiliates.                                                                                                    |
| RELEASE: 8.7.2                                                                                                    |

| LIGHT                                                                                                    | SE                                                                                                    |                                                                             | 🔒 Sign Out   🥥 Help                                                                                                    |  |  |
|----------------------------------------------------------------------------------------------------|----------------------------------------------------------------------------------------------------|-----------------------------------------------------------------------------|----------------------------------------------------------------------------------------------------|--|--|
| Apply for Ad                                                                                                | dmissions                                                                                                    |                                                                             |                                                                                                    |  |  |
| Please provide yo<br>When you are fini                                                                      | u want to apply for. (Future terms will be availa<br>ur full legal name using a mixture of UPPER an<br>shed, click FILL OUT APPLICATION to continu | ble at a later time).<br>d LOWER case letters for officia<br>e the process. | I college documentation.                                                                                                    |  |  |
| * - indicates a rec<br>Application Type:<br>Admission Term:*<br>First Name:*<br>Middle Name:<br>Last Name:* | uired field.<br>First Time in College-New<br>Select<br>Julie<br>Doe                                                                                |                                                                             | Make sure you select your term by clicking the dropdown menu                                                                                                  |  |  |
| Fill Out Application Click<br>Return to Application Menu Click<br>"Fill out Application"                    |                                                                                                    |                                                                             |                                                                                                    |  |  |
| © 2017 Ellucian Com                                                                                         | oany L.P. and its affiliates.                                                                                                    | Application Type:<br>Admission Term:*<br>First Name:*<br>Middle Name:       | First Time in College-New           Select           Select           Fall 2017 Aug 21, 2017 - Dec 15, 2017           Spring 2018 Jan 05, 2018 - May 04, 2018 |  |  |

This takes you to the "Application Checklist" page Click on each section and fill out all the information

 $\bigstar$ 

Make sure all your information is accurate
 Your Student ID will be emailed to your personal email
 Example of student ID: A00123456
 Important -- keep this ID, this is how you will register for classes

|                                                                                                    | Dut   🤪 Help |
|----------------------------------------------------------------------------------------------------|--------------|
| Application Checklist<br>Home                                                                                                    |              |
| Fill out the application. A checklist is provided to help you complete it. You can complete each section in any order you wish. Select Application is Complete when you have completed the application. Select Finish Later if you would like to finish your application later. |              |
| Enter Your Name     For Non US Citizens Only     Permanent Address and Phone     Provide Residency Information     Click on each section                                                                                                    |              |
| <ul> <li>Mailing Address and Phone</li> <li>High School/GED/Home School</li> <li>Provide Personal Information</li> <li>Verification &amp; Signature Page</li> <li>Devide Very Text Science</li> <li>Devide Very Text Science</li> <li>Devide Very Text Science</li> </ul>       |              |
| What Do You Wish To Study?       Application is Complete       Finish Later                                                                                                    |              |
| Enverse Admissions Office                                                                                                    |              |
| © 2017 Ellucian Company L.P. and its affiliates.                                                                                                    |              |

#### When you are finished Click "Application is Complete" You will not be able to access this area again

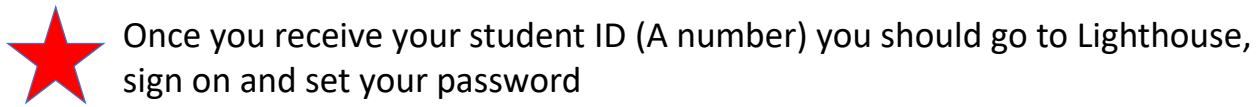

Then you can sign on to Lighthouse and check your status

| LIGHTHOUSE                                 |                                                    |                                                                      |                                                                                                    |                                                                                                    | 🔒 Sign Out   🤪 Help |
|--------------------------------------------|----------------------------------------------------|----------------------------------------------------------------------|----------------------------------------------------------------------------------------------------|----------------------------------------------------------------------------------------------------|---------------------|
| Browse                                     |                                                    |                                                                      |                                                                                                    |                                                                                                    |                     |
| Welcome Student                            | Name to the GC                                     | SC Lighthouse                                                        | System!                                                                                                    |                                                                                                    | P Find a page       |
|                                            |                                                    |                                                                      |                                                                                                    |                                                                                                    |                     |
| l Home > Student                           |                                                    |                                                                      |                                                                                                    |                                                                                                    | N                   |
| Personal Information                       | Student Financial Ai                               | d Faculty Services                                                   | Employee                                                                                                    | Finance                                                                                             |                     |
|                                            | Admissions<br>Review Existing Applications         | Registration<br>Shock your registration status,<br>and add or drop   | Student Records<br>View your holds, grades,<br>transcripts, degree evaluations<br>and enrollment verifications | Student Account<br>View your account summaries,<br>statement/payment history and<br>tax information |                     |
|                                            | Student Training<br>Links to GCSC Training Options | Foundation Scholarships<br>Apply for GCSC Foundation<br>scholarships | Surveys, Polls and Elections                                                                                   |                                                                                                    |                     |
|                                            |                                                    |                                                                      |                                                                                                    |                                                                                                    |                     |
| © 2018 Ellucian Company L.P. and its affil | iates.                                             |                                                                      |                                                                                                    |                                                                                                    |                     |
| DEI EASE- 881                              |                                                    |                                                                      |                                                                                                    |                                                                                                    | SITE MAD            |
| RELEASE, 0.0.1                             |                                                    |                                                                      |                                                                                                    |                                                                                                    | SIL INT             |
|                                            |                                                    |                                                                      |                                                                                                    |                                                                                                    |                     |
| Guif Co                                    | ast State College is committed to equal a          | ccess/equal opportunity in its programs,                             | activities and employment. For additiona                                                                       | al information, visit www.gulfcoast.edu/equit                                                       | y. GCSC             |
|                                            |                                                    |                                                                      |                                                                                                    |                                                                                                    | 🔍 100% 🔻            |